# Alibaba Cloud Apsara File Storage NAS

**Quick Start** 

Issue: 20190522

MORE THAN JUST CLOUD | C-CAlibaba Cloud

## Legal disclaimer

Alibaba Cloud reminds you to carefully read and fully understand the terms and conditions of this legal disclaimer before you read or use this document. If you have read or used this document, it shall be deemed as your total acceptance of this legal disclaimer.

- 1. You shall download and obtain this document from the Alibaba Cloud website or other Alibaba Cloud-authorized channels, and use this document for your own legal business activities only. The content of this document is considered confidential information of Alibaba Cloud. You shall strictly abide by the confidentiality obligations. No part of this document shall be disclosed or provided to any third party for use without the prior written consent of Alibaba Cloud.
- 2. No part of this document shall be excerpted, translated, reproduced, transmitted, or disseminated by any organization, company, or individual in any form or by any means without the prior written consent of Alibaba Cloud.
- 3. The content of this document may be changed due to product version upgrades , adjustments, or other reasons. Alibaba Cloud reserves the right to modify the content of this document without notice and the updated versions of this document will be occasionally released through Alibaba Cloud-authorized channels. You shall pay attention to the version changes of this document as they occur and download and obtain the most up-to-date version of this document from Alibaba Cloud-authorized channels.
- 4. This document serves only as a reference guide for your use of Alibaba Cloud products and services. Alibaba Cloud provides the document in the context that Alibaba Cloud products and services are provided on an "as is", "with all faults " and "as available" basis. Alibaba Cloud makes every effort to provide relevant operational guidance based on existing technologies. However, Alibaba Cloud hereby makes a clear statement that it in no way guarantees the accuracy, integrity , applicability, and reliability of the content of this document, either explicitly or implicitly. Alibaba Cloud shall not bear any liability for any errors or financial losses incurred by any organizations, companies, or individuals arising from their download, use, or trust in this document. Alibaba Cloud shall not, under any circumstances, bear responsibility for any indirect, consequential, exemplary, incidental, special, or punitive damages, including lost profits arising from the use

or trust in this document, even if Alibaba Cloud has been notified of the possibility of such a loss.

- 5. By law, all the content of the Alibaba Cloud website, including but not limited to works, products, images, archives, information, materials, website architecture, website graphic layout, and webpage design, are intellectual property of Alibaba Cloud and/or its affiliates. This intellectual property includes, but is not limited to, trademark rights, patent rights, copyrights, and trade secrets. No part of the Alibaba Cloud website, product programs, or content shall be used, modified , reproduced, publicly transmitted, changed, disseminated, distributed, or published without the prior written consent of Alibaba Cloud and/or its affiliates . The names owned by Alibaba Cloud shall not be used, published, or reproduced for marketing, advertising, promotion, or other purposes without the prior written consent of Alibaba Cloud. The names owned by Alibaba Cloud include, but are not limited to, "Alibaba Cloud", "Aliyun", "HiChina", and other brands of Alibaba Cloud and/or its affiliates, which appear separately or in combination, as well as the auxiliary signs and patterns of the preceding brands, or anything similar to the company names, trade names, trademarks, product or service names, domain names, patterns, logos, marks, signs, or special descriptions that third parties identify as Alibaba Cloud and/or its affiliates).
- 6. Please contact Alibaba Cloud directly if you discover any errors in this document.

## **Generic conventions**

| Table -1: | Style con | ventions |
|-----------|-----------|----------|
|-----------|-----------|----------|

| Style           | Description                                                                                                    | Example                                                                                                    |
|-----------------|----------------------------------------------------------------------------------------------------|----------------------------------------------------------------------------------------------------|
| •               | This warning information<br>indicates a situation that will<br>cause major system changes,<br>faults, physical injuries, and other<br>adverse results. | Danger:<br>Resetting will result in the loss of<br>user configuration data.                                       |
|                 | This warning information<br>indicates a situation that may<br>cause major system changes,<br>faults, physical injuries, and other<br>adverse results.  | Warning:<br>Restarting will cause business<br>interruption. About 10 minutes are<br>required to restore business. |
|                 | This indicates warning informatio<br>n, supplementary instructions,<br>and other content that the user<br>must understand.                             | • Notice:<br>Take the necessary precautions<br>to save exported data containing<br>sensitive information.         |
|                 | This indicates supplemental<br>instructions, best practices, tips,<br>and other content that is good to<br>know for the user.                          | Note:<br>You can use Ctrl + A to select all<br>files.                                                             |
| >               | Multi-level menu cascade.                                                                                                    | Settings > Network > Set network<br>type                                                                          |
| Bold            | It is used for buttons, menus<br>, page names, and other UI<br>elements.                                                                               | Click OK.                                                                                                    |
| Courier<br>font | It is used for commands.                                                                                                    | Run the cd / d C :/ windows<br>command to enter the Windows<br>system folder.                                     |
| Italics         | It is used for parameters and variables.                                                                                                    | bae log list<br>instanceid Instance_ID                                                                            |
| [] or [a b]     | It indicates that it is a optional<br>value, and only one item can be<br>selected.                                                                     | ipconfig [-all -t]                                                                                                |

| Style       | Description                                                                        | Example                          |
|-------------|------------------------------------------------------------------------------------|----------------------------------|
| {} or {a b} | It indicates that it is a required<br>value, and only one item can be<br>selected. | <pre>swich {stand   slave}</pre> |

## Contents

| Legal disclaimer                                                 | I  |
|------------------------------------------------------------------|----|
| Generic conventions                                              | I  |
| 1 Create a file system                                           | 1  |
| 2 Add a mount point                                              | 4  |
| 3 Mount a file system                                            | 8  |
| 3.1 Considerations before mounting a file system                 | 8  |
| 3.2 Mount a NFS file system                                      | 8  |
| 3.2.1 Install an NFS client in Linux                             | 8  |
| 3.2.2 Mount an NFS file system in Linux                          | 9  |
| 3.3 Mount an SMB file system                                     | 12 |
| 3.4 Mount a file system automatically                            |    |
| 3.4.1 Configure automatic mounting in Windows                    | 16 |
| 3.4.2 Mount a file system on an ECS instance that runs Linux     | 23 |
| 4 Unmount a file system                                          | 26 |
| 4.1 Unmount a file system in Linux                               | 26 |
| 4.2 Unmount a file system from an ECS instance that runs Windows | 27 |

## 1 Create a file system

To create a file system in NAS, follow these steps:

- 1. Log on to the NAS console.
- 2. Click Create File System in the upper right corner.

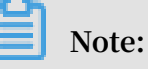

- The maximum storage capacity of a file system is 1 PB for the SSD performance type and 10 PB for the capacity type. Fees are charged based on the actual usage
- Each account can create up to 10 file systems.

#### 3. On the Create File System page, set the parameters.

| Create File System |                                                                                                    |    |      |
|--------------------|----------------------------------------------------------------------------------------------------|----|------|
| * Region :         | China East 1 (Hangzhou)<br>File systems and computing nodes<br>in different regions are not<br>connected.                     |    |      |
| * Storage Type :   | Capacity-type 🔻                                                                                                    |    |      |
| * Protocol Type :  | NFS (including NFSv3 and NFS<br>NFS is recommended in Linux and<br>SMB is recommended in Windows                              |    |      |
| * Zone :           | China East 1 Zone B <ul> <li>File systems and computing nodes in different zones in the same region are connected.</li> </ul> |    |      |
| Storage Package :  | Default No Package    Bind an unused storage package                                                                          |    |      |
|                    |                                                                                                    | ОК | Cano |

The parameters are described as follows:

#### $\cdot\,$ Region: Select the region where you want to create the file system.

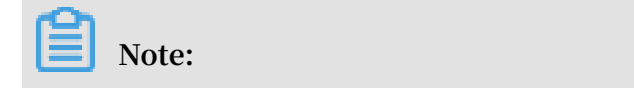

A file system ornode in a region cannot communicate with a file system or computing node in another region.

- Storage Type: You can select SSD performance-type or Capacity-type.
- Protocol Type: You can select NFS (including NFSv3 and NFSv4) or SMB (2.0 and later).

The NFS protocol and SMB protocol apply to ECS instances in Linux and Windows separately for file sharing.

· Zone: You can view all zones in the selected region in the drop-down list.

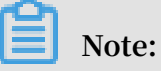

- A file system or computing node in a zone can communicate with a file system or computing node in a different zone but of the same region.
- To reduce cross-zone latency, we recommend that you select the zone of the ECS instance whereyou want to mount your file system.

4. Click OK.

## 2 Add a mount point

After creating a file system, you must add a mount point for the file system before you can mount the file system on computing nodes (such as ECS instance, E-HPC, and Container Service).

NAS supports two types of mount points: VPC and Classic Network.

#### Add a mount point in a VPC

- 1. Log on to the NAS console.
- 2. Click Add Mount Point on the right of the file system to which you want to add a mount point.

| File System ID/Name           | Storage Type                | Protocol Type | Storage<br>Capacity | Zone                | Bound<br>Storage<br>Package | Number of<br>Mount Points |                 | Action          |
|-------------------------------|-----------------------------|---------------|---------------------|---------------------|-----------------------------|---------------------------|-----------------|-----------------|
| 0c3714a1fa<br>E-HPC_DefaultFS | SSD<br>performance-<br>type | NFS           | 188.26 MB           | China East 1 Zone F | No                          | 1                         | Add Mount Point | Manage   Delete |

3. In the Add Mount Point dialog box, select VPC for Mount Point Type.

4. Select the corresponding VPC, VSwitch, and Permission Group.

| dd Mount Point                                                        |                                                                                                    | >                    |
|-----------------------------------------------------------------------|----------------------------------------------------------------------------------------------------|----------------------|
| The mount point is to<br>types currently supp<br>to a permission grou | he entry for the ECS server to visit the file system. The mour<br>orted are classic network and VPC. Each mount point must b<br>p. | nt point<br>e bound  |
| The Linux client impl<br>the NFS. In the even<br>configuration.       | ements a default limitation on the number of concurrent req<br>t of poor performance, you can refer to this document to ad         | uests to<br>just the |
| File System ID :                                                      | 0c3714a1fa                                                                                                    |                      |
| * Mount Point<br>Type :                                               | VPC •                                                                                                    |                      |
| * VPC :                                                               | Select a VPC 🔻                                                                                                    |                      |
|                                                                       | Go to the VPC console to create a<br>VPC                                                                                           |                      |
| * VSwitch :                                                           | Select a VSwitch                                                                                                    |                      |
| * Permission<br>Group :                                               | Select the permission group                                                                                                    |                      |
|                                                                       | ОК                                                                                                    | Cancel               |

### Note:

You can select VPC default permission group (allow all) to allow all IP addresses in the same VPC to access the file system through the mount point.

5. Click OK.

Add a mount point in a classic network

- 1. Log on to the NAS console.
- 2. Click Add Mount Point on the right of the file system to which you want to add a mount point .

### 3. In the Add Mount Point dialog box, select Classic network for Mount Point Type, and select the permission group in the Permission Group drop-down box.

| Add Mount Point                                                      |                                                                                                    | $\times$ |
|----------------------------------------------------------------------|----------------------------------------------------------------------------------------------------|----------|
| The mount point is t<br>types currently supp<br>to a permission grou | he entry for the ECS server to visit the file system. The mount point<br>orted are classic network and VPC. Each mount point must be bound<br>Ip. |          |
| The Linux client impl<br>the NFS. In the even<br>configuration.      | lements a default limitation on the number of concurrent requests to<br>at of poor performance, you can refer to this document to adjust the      |          |
| File System ID :                                                     | 0c3714a1fa                                                                                                    |          |
| * Mount Point<br>Type :                                              | Classic network                                                                                                    |          |
| * Permission                                                         | Select the permission group                                                                                                    |          |
| Group :                                                              | Click to manage/create a permission<br>group                                                                                                    |          |
|                                                                      | OK Cance                                                                                                    | <u>.</u> |

### Note:

- Currently, only ECS instances can use mount points in classic networks.
- For a classic network mount point, no default permission group is provided. When using this for the first time, you must go to the Permission Group page to create a permission group in a classic network, and add rules for the permission group. For more information, see *Use permission groups*.
- When adding a mount point in a classic network for the first time, you are requested to authorize NAS through RAM to access the query interface of your ECS instance. Follow the instructions to complete the authorization, then try creating the mount point in the classic network again. For more information, see *Why do I need RAM permissions to create a mount point in a classic network*.
- 4. Click OK.

After adding a VPC or classic network mount point for a file system, hover your mouse over the mount address of the file system to view the mount command.

| 挂载点        |                               | (                      | V3 Mount:                                                                                               |                        | 如何  | 挂载文件系统 添加挂载点 | ^        |
|------------|-------------------------------|------------------------|----------------------------------------------------------------------------------------------------|------------------------|-----|--------------|----------|
| 挂载点类型<br>◆ | VPC                           | 交换机♦                   | sudo mount -t nfs -o vers=3,nolock,proto=tcp<br>0003b+9bBf nga0.cm-<br>hangzhou.nas.aliyuncs.com:/ /mnt | 权限组                    | 状态♦ |              | 操作       |
| 专有网络会      | vpc-<br>bp17ds2z80d2e46iathc4 | vsw-<br>bp1r9zp6nbcrwa | V4 Mount:<br>sudo mount -t nfs -o vers=4.0 00000+4601-<br>nga0.cn-hangzhou.nas.aliyuncs.com://mnt       | VPC默认权<br>限组(全部<br>允许) | 可用  | 修改权限组   激活   | 禁用<br>删除 |
| 经典网络       | -                             | -                      | hangzhou.nas.aliyuncs.com                                                                               | group1                 | 可用  | 修改权限组   激活   | 禁用<br>删除 |

## 3 Mount a file system

### 3.1 Considerations before mounting a file system

After adding a mount point, you can mount a file system to computing resources through the mount point.

#### Prerequisites

When mounting a file system to an ECS instance through a mount point, you must note the following limits:

- If the mount point type is VPC, you can mount a file system to an ECS instance only when the instance and the mount point are in the same VPC. In addition, the IP address authorized by a rule of the permission group bound to the mount point must match the VPC IP address of the ECS instance.
- If the mount point type is Classic network, you can mount a file system to an ECS instance only when the instance and the mount point belong to the same account. In addition, the IP address authorized by a rule of the permission group bound to the mount point must match the intranet IP address of the ECS instance.

## Note:

A NAS file system can be mounted to an ECS instance in another region.Use Cloud Enterprise Network (CEN) to establish a network across regions before you mount the file system.

#### Mounting methods

• NAS supports NFS and SMB file systems. For the mounting methods of the two file systems, see *Mount an NFS file system in Linux* and *Mount an SMB file system*.

## 3.2 Mount a NFS file system

### 3.2.1 Install an NFS client in Linux

To mount a NAS NFS file system to an ECS instance in Linux, you must install an NFS client.

#### Procedure

- 1. Log on to the ECS instance with the public DNS name and the user name of the ECS instance.
- 2. Run either of the following commands to install an NFS client:
  - If you use the CentOS system, run the following command:

sudo yum install nfs - utils

• If you use the Ubuntu or Debian system, run the following command:

sudo apt - get install nfs - common

3. Run the following command to view the number of NFS requests that are initiated simultaneously:

```
cat / proc / sys / sunrpc / tcp_slot_t able_entri es
```

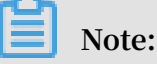

The number of NFS requests that are initiated simultaneously is controlled by the NFS client in Linux. If the parameter is set to a small value, the I/O performance of the system reduces. The maximum value of the parameter is 256 in the default kernel. For better I/O performance, you can run the following commands as the root user to set the parameter to a larger value:

```
echo " options sunrpc tcp_slot_t able_entri es = 128 " >> /
etc / modprobe . d / sunrpc . conf
echo " options sunrpc tcp_max_sl ot_table_e ntries = 128 "
>> / etc / modprobe . d / sunrpc . conf
sysctl - w sunrpc . tcp_slot_t able_entri es = 128
```

After modifying the parameter, restart the system.

### 3.2.2 Mount an NFS file system in Linux

After installing an NFS client in Linux, you can mount an NFS file system to an ECS instance.

When you mount a NAS NFS file system to an ECS instance, you can use the DNS name of the file system or the target to which you want to mount the file system. The DNS name of the file system is automatically resolved to the IP address of the mount target in the available zone of the mounted ECS instance.

#### Mounting command

You can run either of the following commands to mount an NFS file system.

· To mount an NFSv4 file system, run the following command:

```
sudo mount - t nfs4 - o vers = 4 . 0 , rsize = 1048576 ,
wsize = 1048576 , hard , timeo = 600 , retrans = 2 , noresvport
file - system - id - xxxx . region . nas . aliyuncs . com :/ /
mount - point
```

If you fail to mount the file system, run the following command:

```
sudo mount - t nfs4 rsize = 1048576 , wsize = 1048576 , hard
, timeo = 600 , retrans = 2 , noresvport file - system - id -
xxxx . region . nas . aliyuncs . com :/ / mount - point
```

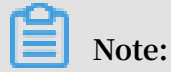

The value of the vers parameter varies with the client version. If an error occurs

when you use vers = 4 . 0 in the command, use vers = 4 .

• To mount an NFSv3 file system, run the following command:

```
sudo mount - t nfs - o vers = 3 , nolock , proto = tcp ,
rsize = 1048576 , wsize = 1048576 , hard , timeo = 600 , retrans
= 2 , noresvport file - system - id - xxxx . region . nas .
aliyuncs . com :/ / mount - point
```

#### Parameter description

The following table describes the parameters used in the mounting command.

| Parameter                      | Description                                                                                                    |
|--------------------------------|----------------------------------------------------------------------------------------------------|
| Domain name of the mount point | Indicates the domain name of the mount<br>point, which consists of information<br>such as file-system-id, region and<br>nas.aliyuncs.com. This parameter is<br>automatically generated when you Create<br>a file system and does not need to be set<br>manually. |
| mount-point                    | Indicates the mount point of the NAS file<br>system, which can be the root directory<br>"/" or any sub-directory in the NAS file<br>system.                                                                                                    |
| vers                           | Indicates the file system version. Only<br>NFSv3 and NFSv4 are supported.                                                                                                    |

You can specify multiple options when mounting a NAS file system. The options are separated by commas in the command. The following table describes the options.

| Option     | Description                                                                                                    |
|------------|----------------------------------------------------------------------------------------------------|
| rsize      | Specifies the size of data blocks. Data is<br>read by blocks between the client and<br>the file system deployed in the cloud.<br>Recommended value: 1048576                                                                                                    |
| wsize      | Specifies the size of data blocks. Data is<br>written by blocks between the client and<br>the file system deployed in the cloud.<br>Recommended value: 1048576                                                                                                    |
| hard       | Specifies whether the data transmissi<br>on stops and waits for a temporarily<br>unavailable file system to be recovered<br>when you use the local application<br>of a file stored in the file system. We<br>recommended that you enable the hard<br>parameter.        |
| timeo      | Specifies the time (in 0.1 second) that<br>the NFS client waits for the response<br>before resending a request to the NAS<br>file system deployed in the cloud.<br>Recommended value: 600                                                                              |
| retrans    | Specifies the number of times that<br>the NFS client resends requests.<br>Recommended value: 2                                                                                                    |
| noresvport | Specifies that a new TCP port is used<br>for network reconnection to ensure<br>that the connection between the file<br>system and the ECS instance will not be<br>ended during network failure recovery<br>. We recommend that you enable the<br>noresvport parameter. |

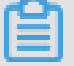

Note:

You must note the following points when configuring the mounting parameters:

- If you have to modify the values of I/O parameters (rsize and wsize), we recommend that you set the parameters to the maximum value (1048576) to prevent performance degradation.
- If you have to modify the value of the time-out parameter (timeo), we recommend that you set the parameter to a value not less than 150. The unit of the timeo

parameter is 0.1 second. Therefore, the value 150 indicates that the actual timeout period is 15 seconds.

- We recommend that you enable the hard option. If you do not enable the hard option, set the timeo parameter to a value not less than 150.
- For other mounting options, use their respective default values. For example, do not modify the read or write buffer size or disable the attribute buffer because these operations result in performance degradation.

View mounting information

After the mounting succeeds, you can run the following command to view the mounted file system:

mount - l

You can also run the following command to view the capacity information about the mounted file system:

df - h

### 3.3 Mount an SMB file system

You can mount an SMB file system on an ECS instance that runs Windows.

#### Prerequisites

Before mounting an SMB file system on an ECS instance that runs Windows, ensure that the following services are started in Windows:

#### $\cdot$ Workstation

Choose All Programs > Accessories > Run, or press Win + R and enter services . msc to open the Services console. Locate the Workstation service and check the status. The Workstation service is started by default.

| 🖏 Services         |                                             |                        |                                                                       |         |              |               |
|--------------------|---------------------------------------------|------------------------|-----------------------------------------------------------------------|---------|--------------|---------------|
| File Action View   | Help                                        |                        |                                                                       |         |              |               |
|                    | à 🛃 🛛 📷 🛛 🖉 💷 🚺 🕪                           |                        |                                                                       |         |              |               |
| 🤹 Services (Local) | 🔅 Services (Local)                          |                        |                                                                       |         |              |               |
|                    | Workstation                                 | Name 🔺                 | Description                                                           | Status  | Startup Type | Log On As 🔺   |
|                    |                                             | 🔍 User Profile Service | This servic                                                           | Started | Automatic    | Local System  |
|                    | Stop the service                            | 🔍 Virtual Disk         | Provides m                                                            |         | Manual       | Local System  |
|                    | Pause the service                           | 🔍 vminit service       | <failed th="" to<=""><th></th><th></th><th>Local System</th></failed> |         |              | Local System  |
|                    | <u>Restart</u> the service                  | 🔍 Volume Shadow Copy   | Manages a                                                             |         | Manual       | Local System  |
|                    |                                             | 🤹 Windows Audio        | Manages a                                                             |         | Manual       | Local Service |
|                    | Description:                                | 🤹 Windows Audio End    | Manages a                                                             |         | Manual       | Local System  |
|                    | connections to remote servers using the     | 🔍 Windows Color Sys    | The WcsPl                                                             |         | Manual       | Local Service |
|                    | SMB protocol. If this service is stopped,   | Windows Driver Fo      | Creates an                                                            |         | Manual       | Local System  |
|                    | these connections will be unavailable. If   | Windows Error Rep      | Allows erro                                                           |         | Manual       | Local System  |
|                    | explicitly depend on it will fail to start. | Windows Event Coll     | This servic                                                           |         | Manual       | Network S     |
|                    |                                             | 🥋 Windows Event Log    | This servic                                                           | Started | Automatic    | Local Service |
|                    |                                             | 🔍 Windows Firewall     | Windows Fi                                                            | Started | Automatic    | Local Service |
|                    |                                             | Windows Font Cac       | Optimizes                                                             | Started | Automatic    | Local Service |
|                    |                                             | 🔍 Windows Installer    | Adds, modi                                                            |         | Manual       | Local System  |
|                    |                                             | Windows Managem        | Provides a                                                            | Started | Automatic    | Local System  |
|                    |                                             | Windows Modules I      | Enables ins                                                           |         | Manual       | Local System  |
|                    |                                             | 🥋 Windows Remote M     | Windows R                                                             | Started | Automatic    | Network S     |
|                    |                                             | 🔍 Windows Time         | Maintains d                                                           | Started | Automatic (D | Local Service |
|                    |                                             | 🥋 Windows Update       | Enables th                                                            | Started | Automatic (D | Local System  |
|                    |                                             | 🤹 WinHTTP Web Prox     | WinHTTP i                                                             |         | Manual       | Local Service |
|                    |                                             | 🔍 Wired AutoConfig     | The Wired                                                             |         | Manual       | Local System  |
|                    |                                             | 🥋 WMI Performance      | Provides p                                                            |         | Manual       | Local System  |
|                    |                                             | 🤐 Workstation          | Creates an                                                            | Started | Automatic    | Network S 🥃   |
|                    | Extended Standard                           |                        |                                                                       |         |              |               |
|                    | ()                                          |                        |                                                                       |         |              |               |

#### · TCP/IP NetBIOS Helper

Use the following steps to start the TCP/IP NetBIOS Helper service:

- 1. Open Network and Sharing Center and click the active network connection.
- 2. Click Properties to open the Local Area Network Properties dialog box. Doubleclick Internet Protocol Version 4 (TCP/IPv4) to open the Internet Protocol Version 4 (TCP/IPv4) Properties dialog box, and then click Advanced.
- 3. In the Advanced TCP/IP Settings dialog box, choose WINS > Enable NetBIOS over TCP/IP.

| Advanced TCP/IP Settings                                                                                                    |                                                 | ? ×          |
|----------------------------------------------------------------------------------------------------|-------------------------------------------------|--------------|
| IP Settings DNS                                                                                                    |                                                 |              |
| WINS addresses, in order of use:                                                                                                    |                                                 |              |
|                                                                                                    |                                                 | t<br>t       |
| Add Edit                                                                                                    | Remove                                          |              |
| If LMHOSTS lookup is enabled, it applies to all TCP/IP is enabled.                                                                              | connections for whic                            | h            |
| Enable LMHOSTS lookup                                                                                                    | Import LMHOST                                   | s            |
| NetBIOS setting<br>O Default:<br>Use NetBIOS setting from the DHCP set<br>is used or the DHCP server does not pr<br>enable NetBIOS over TCP/IP. | erver. If static IP add<br>rovide NetBIOS setti | tress<br>ng, |
| Enable NetBIOS over TCP/IP                                                                                                    |                                                 |              |
| O Disable NetBIOS over TCP/IP                                                                                                    |                                                 |              |
|                                                                                                    |                                                 |              |
|                                                                                                    | ок                                              | Cancel       |

#### Mount a file system using a command

You can run the following command to mount an SMB file system.

net use < the target mount drive > \\< the mount address
 of a mount point >\ myshare

 The target mount drive indicates the mount drive of the target Windows instance. In this command, you must add a space before \\ and another space before <the target mount drive>.

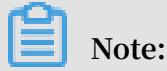

Ensure that the name of the target mount drive is unique on the target instance.

• When you create a mount point for a file system, a mount address is generated. You must enter the mount address to mount the file system.

For more information, see Add a mount point.

• myshare: indicates the name of an SMB share. However, this name cannot be changed.

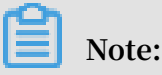

When a network connection is established between NAS and the Windows instance, you can mount an SMB file system on the instance. For more information, see *Precautions before mounting a file system*.

#### Examples

For example, to mount an SMB file system on drive Z, you can run the following command.

```
net use z : \\ file - system - id - xxxx . region . nas .
aliyuncs . com \ myshare
```

#### View mount information

After mounting an SMB file system, you can run the following command in Windows command prompt to view the mounted file system.

net use

## 3.4 Mount a file system automatically

## 3.4.1 Configure automatic mounting in Windows

You can create a mounting script in the Windows operating system and then create a scheduled task, so that a NAS file system can be automatically mounted.

#### Procedure

1. Create a script named *nas\_auto*. *bat* in Windows and add the following mounting command to it. Then, save the script to the disk where you want to mount the file system.

net use Z : \\ fid - xxxx . cn - shanghai . nas . aliyuncs . com \ myshare

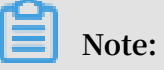

Change the drive letter (Z:) and the domain name of the mount point (fid-xxxx.cn-shanghai.nas.aliyuncs.com) to actual values.

For details about the mounting command, see Mount an SMB file system .

2. In the Control Panel of Windows, select Administrative Tools, and then select Schedule tasks.

3. In Task Scheduler, select Action > Create Task.

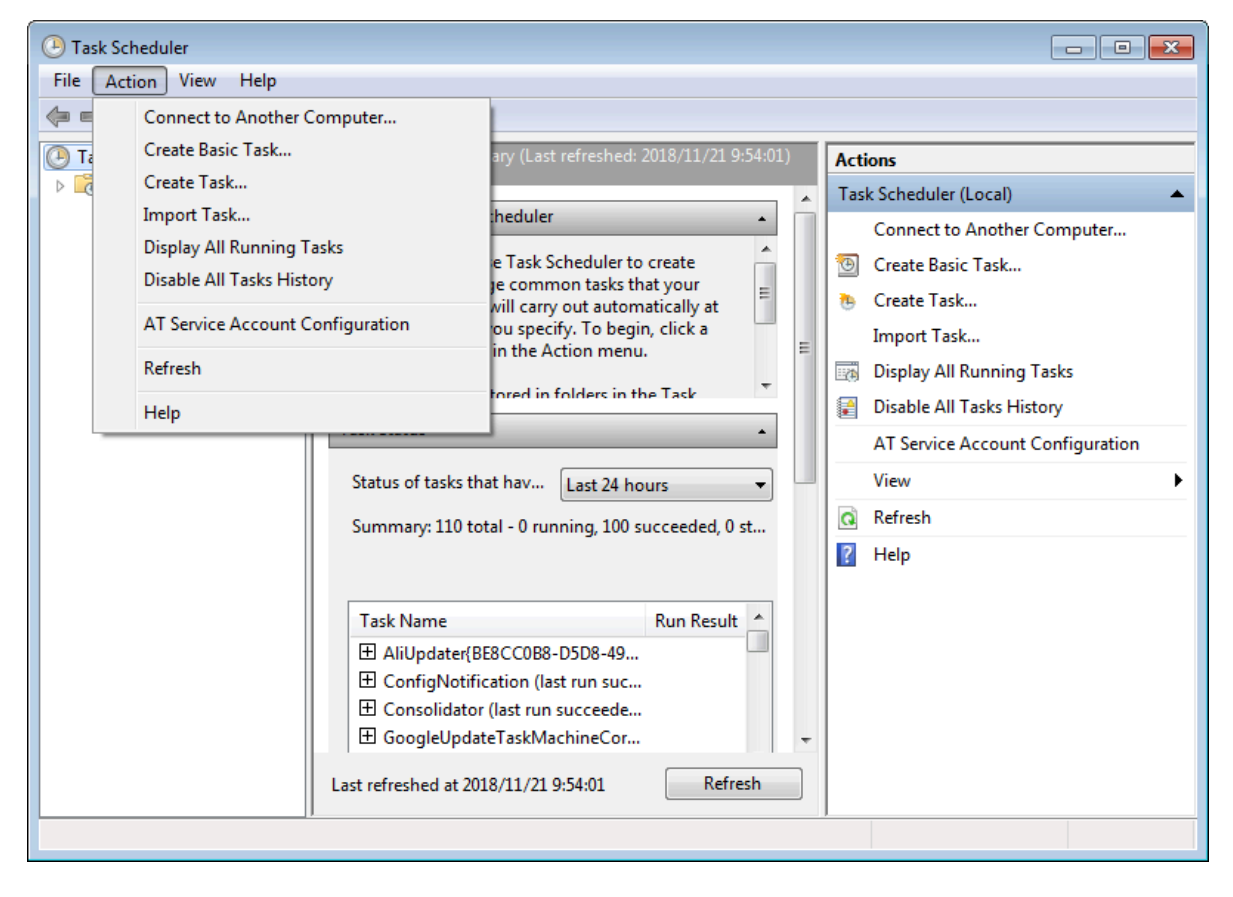

4. On the General tab, enter the Name of the scheduled task, and then select Run whether user is logged on or not and Run with the highest privileges.

| 🕒 Create Task                                                                      |                                                                                                    | <b>—</b> ×                 |  |  |  |
|------------------------------------------------------------------------------------|----------------------------------------------------------------------------------------------------|----------------------------|--|--|--|
| General Trig                                                                       | ggers Actions Conditions Settings                                                                                                    |                            |  |  |  |
| Na <u>m</u> e:                                                                     | nas                                                                                                    |                            |  |  |  |
| Location:                                                                          | X                                                                                                    |                            |  |  |  |
| Author:                                                                            | Contraction of the second second seco |                            |  |  |  |
| <u>D</u> escription:                                                               |                                                                                                    |                            |  |  |  |
| Security options<br>When running the task, use the following user account:         |                                                                                                    |                            |  |  |  |
|                                                                                    | Cha                                                                                                    | inge <u>U</u> ser or Group |  |  |  |
| © <u>R</u> un only                                                                 | <u>R</u> un only when user is logged on                                                                                                    |                            |  |  |  |
| Run wheeler                                                                        | ether user is logged on or not                                                                                                    |                            |  |  |  |
| Do not store password. The task will only have access to local computer resources. |                                                                                                    |                            |  |  |  |
| Run w <u>i</u> tł                                                                  | h highest privileges                                                                                                    |                            |  |  |  |
| 🔲 Hidd <u>e</u> n                                                                  | Configure for: Windows Vista™, Windows Server™ 2008                                                                                                    | <b>•</b>                   |  |  |  |
|                                                                                    | ОК                                                                                                    | Cancel                     |  |  |  |

5. On the Triggers tab, click New. Then, select At log on for Begin the task, and select Enabled in Advanced settings. After that, click OK.

| New Trigger                 |                                                         |  |  |  |
|-----------------------------|---------------------------------------------------------|--|--|--|
| Begin the task:<br>Settings | At log on 👻                                             |  |  |  |
| Any user                    |                                                         |  |  |  |
| Specific us                 | er: HZ\wb-yjp354868 Change User                         |  |  |  |
|                             |                                                         |  |  |  |
|                             |                                                         |  |  |  |
|                             |                                                         |  |  |  |
|                             |                                                         |  |  |  |
| - Advanced settin           | ngs                                                     |  |  |  |
| 📄 Delay task f              | or: 15 minutes 👻                                        |  |  |  |
| 📃 Repeat task               | every: 1 hour - for a duration of: 1 day -              |  |  |  |
| Stop                        | all running tasks at end of repetition duration         |  |  |  |
| 📄 Stop task if              | it runs longer than: 3 days 👻                           |  |  |  |
| Activate:                   | 2018/11/21 🔲 🔻 10:14:56 🔄 Synchronize across time zones |  |  |  |
| Expire:                     | 2019/11/21 🔲 🔻 🗋 Synchronize across time zones          |  |  |  |
| V Enabled                   |                                                         |  |  |  |
|                             | OK Cancel                                               |  |  |  |

6. On the Actions tab, click New. Then, selectStart a program for Actions, and then select the created *nas\_auto*. *bat* script in Program/script. After that, click OK.

| New Action                                           |  |  |  |  |  |
|------------------------------------------------------|--|--|--|--|--|
| You must specify what action this task will perform. |  |  |  |  |  |
| Act <u>i</u> on: Start a program 🔹                   |  |  |  |  |  |
| Settings                                             |  |  |  |  |  |
| Program/script:                                      |  |  |  |  |  |
| Browse                                               |  |  |  |  |  |
| Add arguments (optional):                            |  |  |  |  |  |
| S <u>t</u> art in (optional):                        |  |  |  |  |  |
|                                                      |  |  |  |  |  |
|                                                      |  |  |  |  |  |
|                                                      |  |  |  |  |  |
|                                                      |  |  |  |  |  |
|                                                      |  |  |  |  |  |
|                                                      |  |  |  |  |  |
|                                                      |  |  |  |  |  |
|                                                      |  |  |  |  |  |
| OK Cancel                                            |  |  |  |  |  |
|                                                      |  |  |  |  |  |

7. On the Conditions tab, select Start only if the following network connection is available, and then select Any connection.

| 🕒 Create Task                                                                                                    |            | ×         |  |  |
|----------------------------------------------------------------------------------------------------|------------|-----------|--|--|
| General Triggers Actions Conditions Settings                                                                                                    |            |           |  |  |
| Specify the conditions that, along with the trigger, determine whether the task should run. The task will not run if any condition specified here is not true. |            |           |  |  |
| Start the task only if the <u>c</u> omputer is idle for:                                                                                                    | 10 minutes | *         |  |  |
| W <u>a</u> it for idle for:                                                                                                    | 1 hour     | T         |  |  |
| Stop if the comput <u>e</u> r ceases to be idle                                                                                                    |            |           |  |  |
| Restart if the idle state res <u>u</u> mes                                                                                                    |            |           |  |  |
| Power<br>Start the task only if the computer is on AC <u>power</u><br>Stop if the computer switches to <u>b</u> attery power                                   |            |           |  |  |
| Wake the computer to run this task         Network         Start only if the following network connection is available                                         | lable:     |           |  |  |
| Any connection                                                                                                    |            | •         |  |  |
|                                                                                                    |            |           |  |  |
|                                                                                                    |            | OK Cancel |  |  |

8. On the Settings tab, select If the running task does not end when requested, force it to stop, and then select Do not start a new instance for If the task is already running, then the following rule applies.

| 🕒 Create Task                                                          |            |
|------------------------------------------------------------------------|------------|
| General Triggers Actions Conditions Settings                           |            |
| Specify additional settings that affect the behavior of the task.      |            |
| Allow task to be run on demand                                         |            |
| Run task as soon as possible after a <u>s</u> cheduled start is missed | I          |
| If the task fails, restart every:                                      | 1 minute 👻 |
| Attempt to <u>r</u> estart up to:                                      | 3 times    |
| Stop the tas <u>k</u> if it runs longer than:                          | 3 days 👻   |
| If the running task does not end when requested, <u>force it to s</u>  | stop       |
| If the task is not scheduled to run again, <u>d</u> elete it after:    | 30 days 👻  |
| If the task is already running, then the following rule applies:       |            |
| Do not start a new instance 🔹                                          |            |
|                                                                        | OK Cancel  |

9. Click OK.

10.Restart the server to check whether the task is successfully created.

If the system displays the following information, the scheduled task can be normally executed:

| • Task Scheduler                                                                                                    |                                                                                                    | - • ×                                                                                                    |
|----------------------------------------------------------------------------------------------------|----------------------------------------------------------------------------------------------------|----------------------------------------------------------------------------------------------------|
| File Action View Help                                                                                                    |                                                                                                    |                                                                                                    |
| 🗢 🔿 🖄 📰 🚺                                                                                                    |                                                                                                    |                                                                                                    |
| <ul> <li>Task Scheduler (Local)</li> <li>Task Scheduler Library</li> <li>Lenovo</li> <li>Microsoft</li> <li>OfficeSoftwareProtect</li> <li>Symantec Endpoint Pi</li> <li>TVT</li> <li>WPD</li> </ul> | Name       Status       Triggers         Image: Instant Status       At log on of any user         Image: Instant Status       At log on of any user         Image: Instant Status       At log on of any user         Image: Instant Status       Image: Instant Status         Image: Instant Status       Image: Instant Status         Image: Instant Status       Image: Instant Status         Image: Instant Status       Image: Instant Status         Image: Instant Status       Image: Instant Status         Image: Instant Status       Image: Instant Status         Image: Instant Status       Image: Instant Status       Image: Instant Status         Image: Instant Status       Image: Instant Status       Image: Instant Status       Image: Instant Status         Image: Instant Status       Image: Instant Status <thimage: instatus<="" th=""> <thimage: instant="" status<="" th=""></thimage:></thimage:> | Actions         Task Sc       ▲         Image: Cr       Image: Cr         Image: Cr       Image: Cr         Image: Cr       Image: |
|                                                                                                    |                                                                                                    | ••• • •••                                                                                                    |
|                                                                                                    |                                                                                                    |                                                                                                    |

## 3.4.2 Mount a file system on an ECS instance that runs Linux

You can modify either one of the following configuration files on an ECS instance to automatically mount a NAS file system when the instance is restarted.

To enable a file system to be mounted automatically on an ECS instance that runs Linux, you can modify either the / etc / fstab file or the / etc / rc . local file.

Modify the /etc/fstab file (recommended)

After you connect to an ECS instance for the first time, add the following command to the / etc / fstab file.

```
fid - xxxx . cn - hangzhou . nas . aliyuncs . com :/ / mnt nfs4
vers = 4 . 0 , rsize = 1048576 , wsize = 1048576 , hard , timeo = 600
, retrans = 2 , _netdev , noresvport 0 0
```

The parameters used in the command are described as follows:

| Parameter                            | Description                                                                                                    |
|--------------------------------------|----------------------------------------------------------------------------------------------------|
| _netdev                              | Prevents a file system from mounting<br>on an ECS instance before a network<br>connection is established.                                                                                                    |
| 0(the first zero after noresvport)   | Non-zero values indicate that a file<br>system must be backed up by dump.<br>For a NAS file system, the value of the<br>parameter is 0.                                                                                                    |
| 0 (the second zero after noresvport) | This value indicates the order in which<br>fsck checks available file systems when<br>an ECS instance is started. For a NAS file<br>system, the value of the parameter is 0. It<br>indicates that fsck is not allowed to run<br>when an instance is started. |

#### Modify the /etc/rc.local file

After you connect to an ECS instance for the first time, add the following command to the / etc / rc . local file.

Take an NFSv4 file system as an example. Add the following command.

```
sudo mount - t nfs - o vers = 4 . 0 , rsize = 1048576 , wsize
= 1048576 , hard , timeo = 600 , retrans = 2 , _netdev , noresvport
fid - xxxx . cn - hangzhou . nas . aliyuncs . com :/ / mnt
```

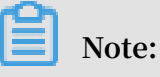

- In this command, fid-xxxx.cn-hangzhou.nas.aliyuncs.com is the domain name of the mount point. For more information about the mount command, see Mount an NFS file system in Linux.
- Before you modify the / etc / rc . local file, ensure that you have the execute permission to run the/ etc / rc . local file and the / etc / rc . d / rc . local file.

#### Mount a NAS Extreme file system on an ECS instance

1. Modify the / etc / systemd / system / sockets . target . wants /
 rpcbind . socket file, move IPv6-related rpcbind parameters to comments.

Otherwise, the rpcbind service fails to automatically start up. The details are shown in the following figure.

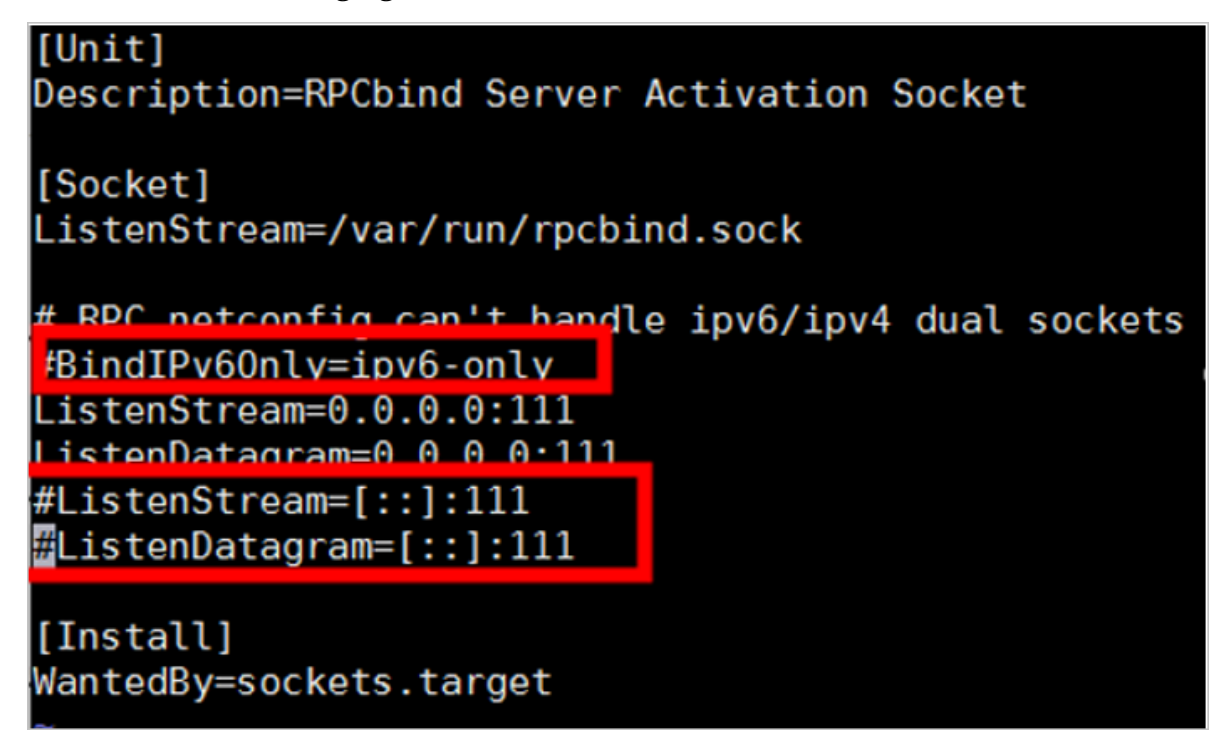

2. After you connect to an ECS instance for the first time, add the following command to the / etc / fstab file.

|    | xxxx :/ share / tmp / benchmark<br>noresvport , _netdev 0 0            | nfs               | vers = 3 , proto = tcp                         | ,  |
|----|------------------------------------------------------------------------|-------------------|------------------------------------------------|----|
|    |                                                                        |                   |                                                |    |
| #  |                                                                        |                   |                                                |    |
| #  | # /etc/fstab                                                           |                   |                                                |    |
| #  | # Created by anaconda on Fri Feb 15 09:22:39 2019                      |                   |                                                |    |
| #  |                                                                        |                   |                                                |    |
| #  | # Accessible filesystems, by reference, are maintained u               | nder '/dev/disk'  |                                                |    |
| #  | # See man pages fstab(5), findfs(8), <mark>mount</mark> (8) and/or blk | id(8) for more in | nfo                                            |    |
| #  |                                                                        |                   |                                                |    |
| U  | JUID=ed95c595-4813-480e-992b-85b1347842e8 /                            | ext4              | defaults 11                                    |    |
| E. | :/share /tmp/benchmark                                                 | nfs               | <pre>vers=3,proto=tcp,noresvport,_netdev</pre> | 00 |

## 4 Unmount a file system

## 4.1 Unmount a file system in Linux

To delete a file system, you must unmount it from all ECS instances that have the file system mounted.

#### Procedure

1. Run the following command in each of the ECS instances:

umount < directory where the file system is mounted >

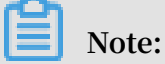

We recommend that you do not specify any other umount options or modify their default value.

2. Run the df command in the ECS instance to check whether the NAS file system is successfully unmounted.

The df command is used to query the storage usage of and statistical information about a file system mounted to the current ECS instance. If the information about a NAS file system that you unmount is not displayed in the command output, the file system is successfully unmounted.

· View the mounting status of a NAS file system

\$ df – T Filesystem Туре 1K - blocks Used Available Use % Mounted on / dev / vdal ext4 41151808 5658860 33379516 15 % / devtmpfs devtmpfs 8122760 0 8122760 0 % / dev 8133492 0 8133492 0 % / dev / tmpfs tmpfs shm 552 8132940 1 % / run tmpfs tmpfs 8133492 8133492 8133492 8133492 0 % / sys / fs / tmpfs tmpfs 0 cgroup

```
fid - xxxx . cn - hangzhou . nas . aliyuncs . com :/
nfs4 1099511627 776 2498679808 1097012947 968 1
% / mnt
```

• Unmount the file system

\$ umount / mnt

# 4.2 Unmount a file system from an ECS instance that runs Windows

This section describes how to unmount a NAS file system whose protocol type is SMB from an ECS instance that runs Windows.

#### Procedure

**1.** Open the command prompt, enter the NET USE command to view all of the available network connections

**Example:** 

| Status                             |                    | Local              | Remote                                | Network |
|------------------------------------|--------------------|--------------------|---------------------------------------|---------|
| OK<br>Microsoft<br>OK<br>Microsoft | Windows<br>Windows | Network<br>Network | \\ name \ IPC \$<br>\\ name2 \ folder |         |

2. You can use the net use \\ name / delete command or the net use
 \\ name2 \ folder / delete command to unmount a specific file system.

Note:

- You can use the net use \* / delete command to manually unmount all of the available file systems in Windows.
- You can use the Net use \*/ delete / y command to automatically unmount all of the file systems in Windows.
- 3. Open the command prompt, enter the NET USE command to verify that all of the available file systems are unmounted.